## 3.2.2 学内 Wi-Fi SSID 接続:scnlsp/scnlsp5

scnlair/scnlair5 に接続できない場合は、scnlsp/scnlsp5 を利用します。通信ポートの制限により、メ ールや一部アプリケーションが利用できない場合があります。

※接続が切れた場合は再度接続の操作を行ってください。

## 3.2.2-1 iPhone/iPad

| 1 | ホーム画面の「設定」をタップしてください。                                                                                                    | して<br>設定                                                                                                    |
|---|----------------------------------------------------------------------------------------------------|----------------------------------------------------------------------------------------------------|
| 2 | 「Wi-Fi」を ON にします。<br>「scnlsp」をタップしてください。                                                                                                    | Pad     13:19     100%       設定     Wi-Fi       ジ 機内モード     Wi-Fi       ジ 機内モード     Wi-Fi       マ Wi-Fi     エントワークを選択 ※       ジ Bluetooth     オフ       ・ ネットワークを選択 ※       ジ 超知センター       ご ゴントロールセンター       ご コントロールセンター       ・ ネットワークを選択 ※       ・ ネットワークを選択 ※       ・ ネットワークを選択 ※       ・ ネットワークを選択 ※       ・ ネットワークを選択 ※       ・ ネットワークを選択 ※ |
| 3 | パスワードに「josai50th」を入力し、「接続」<br>をタップしてください。                                                                                                    | "scnlsp"のパスワードを入力<br>キャンセル パスワード入力 接続<br>パスワード josai50th                                                                                                    |
| 4 | ネットワーク認証画面が表示されますので、ユ<br>ーザー名とパスワードを入力します。<br>ユーザー名:SCNL-ID(ユーザー名)<br>パスワード:SCNLパスワード<br>「ログイン」をタップしてください。<br>※右図が自動的に表示されない場合は、ホーム<br>の Safari をタップしてください。 | び 城西大学<br>ホットワーク認証(Network authentication)<br>ユーザるとバスワードを入力し、「ログイン」ボタンをクリックしてください。<br>Enter your username and password, and then click the "Login" button.<br>ユーザる(Username)<br>バスワード(Password)                                                                                                    |

| 5 | 無線ネットワークへ接続できたら右図が表示<br>されます。   | 10.255.255.1<br>scritsp<br>く > ログイン 完了                                                                                                    |
|---|---------------------------------|----------------------------------------------------------------------------------------------------|
|   | 「完了」をタップします。                    | Web Authentication<br>Login Successful<br>You can now use all our regular networks services over the<br>wireless network.<br>Keep the small logout window around so that you can logout<br>successfully when dow. Bies you can always good biolowing un<br>successfully when dow. Bies you can always good biolowing un<br>successfully when dow. Bies you can always good biolowing un |
| 6 | 「scnlsp」が接続済みになっていることを確認<br>します | ◆ 9 100% ■ Wi-Fi 編集 ● 機内モード ● 燃かモード ● Sonlap ● マ(ネットワーク Scnlair ● * ③                                                                                                    |

## 3.2.2-2 Android

| 1 | アプリー覧から[設定]をタップしてください。<br>※機種によりアイコンや表記が右図と異なる場<br>合があります。 |                                                                       |   |
|---|------------------------------------------------------------|-----------------------------------------------------------------------|---|
| 2 | 「Wi-Fi」を ON にします。<br>「scnlsp」をタップしてください。                   | ← Wi-Fi                                                               | ۹ |
|   | ※Wi-Fi の起動方法や設定画面の開き方は機種                                   | Wi-Fi の使用                                                             |   |
|   | により共なる場合があります。お使いの端末のマニュアルを参照してください。                       | scnlsp                                                                | 5 |
|   |                                                            | scnlsp5                                                               | ÷ |
| 3 | パスワードに「josai50th」を入力し、「接続」<br>をタップしてください。                  | scnlsp<br>パスワード<br>josai50th III<br>ロパスワードを表示する<br>詳細設定 ン<br>キャンセル 接続 |   |

| 4 | ネットワーク認証画面が表示されますの<br>で、ユーザー名とパスワードを入力します。<br>ユーザー名 : SCNL-ID(ユーザー名)<br>パスワード : SCNL パスワード<br>「ログイン」をタップしてください。 | WEALWARY<br>城西大学<br>ユーザるとバスワードを入力し、「ログイン」ボタンをクリックしてください。<br>Enter your username and password, and then click the "Login" button.<br>ユーザる(Username)<br>バスワード(Password)                                                                                                    |
|---|----------------------------------------------------------------------------------------------------|----------------------------------------------------------------------------------------------------|
| 5 | 無線ネットワークへ正しく接続できたら右図が<br>表示されます。                                                                                | Web Authentication<br>Login Successful<br>You can now use all our regular network services over the<br>wireless network.<br>Keep the small logout window around so that you can logout<br>successfully when done. Else you can always goto following urt<br>to logout: <u>http://10.255.255.1/logout.html</u> |
| 6 | 「scnlsp」が接続済みになっていることを確認<br>します                                                                                 | * ♥ ⊿ 100%<br>← Wi-Fi Q<br>Wi-Fiの使用<br>●<br>Scnlsp<br>接続済み                                                                                                    |